### **Online Exam Data Management**

हि वेब अँप्लिकेशन इन्स्टिटयूट चा एक्साम डेटा Manage करण्यासाठी युनिव्हर्सल ने फ्री दिलेली आहे. हि वेब अँप्लिकेशन कशा प्रकारे वापरावी याचे संपूर्ण Explanation खाली दिले आहेत तरी ते नीट वाचावे.

 दिलेल्या लिंक (http://online.universalonline.org) ला गेल्या नन्तर खालील विंडो तुमचा समोर येईल. तुमची इन्स्टिटयूट आधीच रजिस्टर असेल तर लॉगिन करावे अथवा 'New Institute Registration' चा बटण ला Click करावे.

| Use            | er Lo       | <u>gin</u> |  |
|----------------|-------------|------------|--|
| Enter Usernam  | e           |            |  |
| Enter Password | *           |            |  |
|                | *           |            |  |
| SUBMIT         |             | CANCLE     |  |
| New Ins        | stitute Reg | jistration |  |
|                |             |            |  |

2. दिलेल्या फॉर्म मध्ये व्यवस्थित माहिती भरून तो फॉर्म सबमिट करावा.

| Institute Registration : 0000000        |
|-----------------------------------------|
| ENTER INSTITUTE NAME (MAX. LENGTH : 50) |
| ENTER OWNER NAME (MAX. LENGTH : 50)     |
| ENTER ADDRESS (MAX. LENGTH : 50)        |
| SELECT District 💙                       |
| Enter Contact Number                    |
| Enter WhatsApp Number                   |
| Enter Email ID                          |
| Submit Form                             |

फार्म भरून झाल्यास तुम्हाला तुमचे Username आणि Password तुमचा Email ID ला येऊन जाईल.

मेल डेमो:

Dear ABHISHEK SABAL, Your Institute's registration has been done successfully for Universal Organization.

Your Login Credentials are: Username: UOE1005 Password: UOE10052023 Exam Password: exam@2023

Note: Change your password for security concern.

Regards, Universal Organization, universalonline.org

> 3. दिलेल्या USERNAME आणि PASSWORD एंटर करून लॉगिन झाल्यावर खाली दाखविल्याप्रमाणे DASHBAORD OPEN होईल.

# **Dashboard : ABHISHEK COMPUTER INSTITUTE**

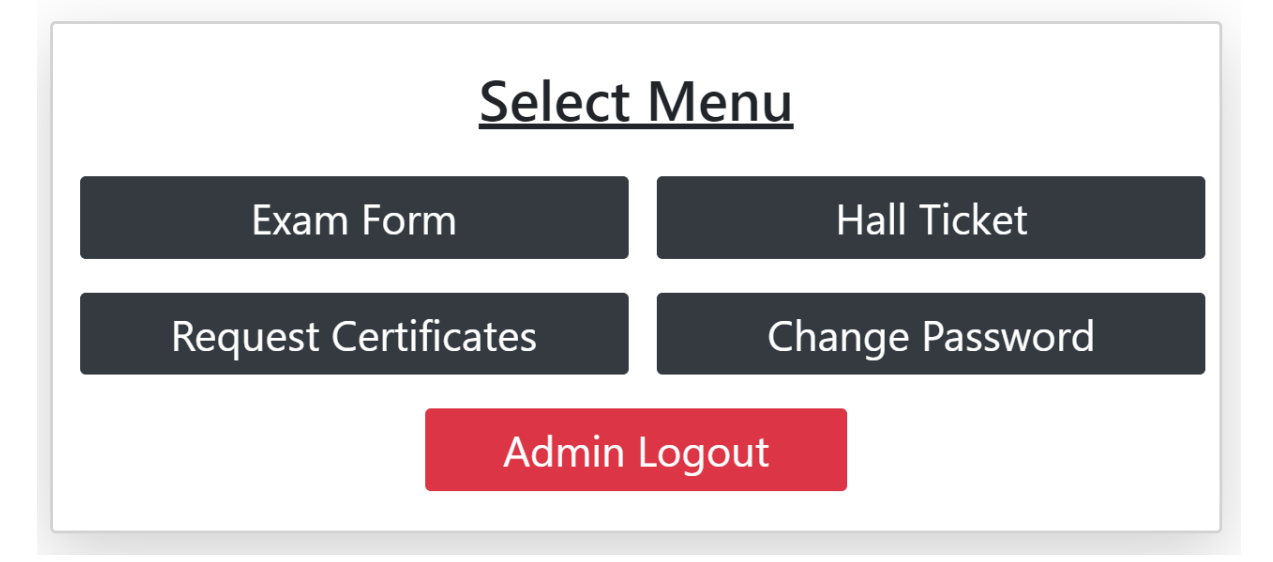

#### ADMIN Menu1: Exam Form

| Exam Form : AVANTI COMPUTER INSTITUTE                            |                 |                   |                      |             |            |            |              |              |              |          |
|------------------------------------------------------------------|-----------------|-------------------|----------------------|-------------|------------|------------|--------------|--------------|--------------|----------|
| Enter First Name                                                 | Ente            | er Middle Name    | Enter Last Name      |             | Exa        | m Gender   | ~            | Enter E      | mail ID      |          |
| Enter ContactExam Subject Select Photo Choose File Submit Form D |                 |                   |                      | Dashbaord   |            | Export     | Logout       |              |              |          |
| Certificate Received ?                                           | Exam Status     | Action            | Student Name         | Contact No. | Subject    | Percentage | Certificate  | Username     | Password     | Exam     |
| Yes                                                              | Active Deactive | Percentage Delete | GOPAL VIKAS HARIHAR  | 988888888   | ACCOUNTING | 60         | Not Received | UOE1004/1024 | 1024@UOE2023 | Deactive |
| Yes                                                              | Active Deactive | Percentage Delete | MINAL VIKAS KUMBHARE | 988888888   | C Language | 70         | Not Received | UOE1004/1021 | 1021@UOE2023 | Deactive |

- विद्यार्थांचे UNIVERSAL ORGANIZATION चा ONLINE EXAM साठी REGISTRATION करू शकता.
- विद्यार्थाला सर्टिफिकेट मिळाले काय त्याची नोंदणी करू शकता.
- विद्यार्थांचा मार्क्स मध्ये बदल करायचे असल्यास ते बदल करू शकता.
- विद्यार्थांचे लॉगिन ACTIVE किव्हा DEACTIVE करू शकता तसेच DELETE सुद्दा करू शकता.
- 'Export' चा साहाय्याने डेटा एक्सेल FILE मध्ये डाउनलोड करू शकता.

#### **ADMIN Menu2 : Request Certificate**

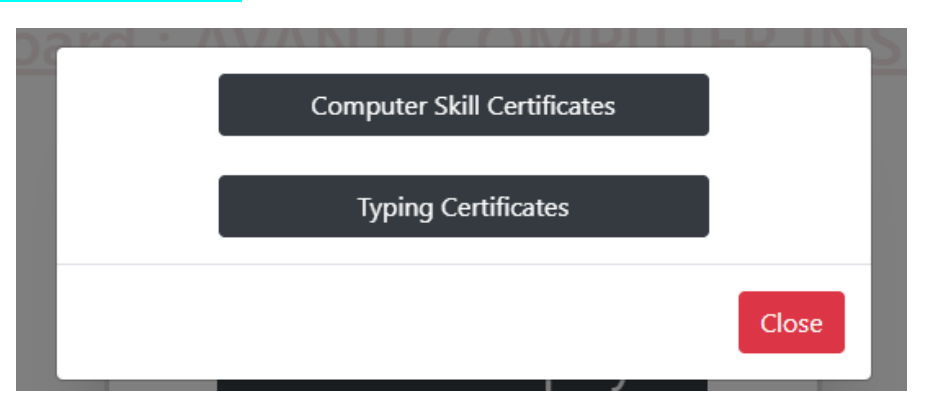

या मेनू चा वापर करून तुम्ही Online Exam न घेता डायरेक्ट सर्टिफिकेट मागवू शकता.

Computer Skill : MS-OFFICE, DTP, TALLY, DCA, ADCGS, C, C++, ETC..

Typing : ENG/HIN/MAR (30/40/50 WPM), DATA ENTRY, ETC..

Change Password : चा वापर करून तुम्ही तुमचा पासवर्ड Change करू शकता.

#### ADMIN Menu3 : Hall Ticket

|        | STUDENT            | SUBJECT    | USERNAME     | PASSWORD     | SET DATE & TIME | EXAM DATE  | TIME     | PRINT | • |                                   |
|--------|--------------------|------------|--------------|--------------|-----------------|------------|----------|-------|---|-----------------------------------|
| Delete | SHITAL VINAY GUPTA | ACCOUNTING | UOE1001/1296 | 1296@UOE2023 | <u>SET</u>      | 23/08/2023 | 11:00 AM | PRINT |   | Student : SHITAL VINAY GUPTA      |
| Delete | MINAL SINGH GUPTA  | ACCOUNTING | UOE1001/1294 | 1294@UOE2023 | <u>SET</u>      | 22/08/2023 | 11:00 AM | PRINT |   | Subject : ACCOUNTING              |
|        |                    |            |              |              |                 |            |          |       |   | Select Exam Date                  |
|        |                    |            |              |              |                 |            |          |       |   | July August September             |
|        |                    |            |              |              |                 |            |          |       |   | Su Mo Tu We Th Fr Sa              |
|        |                    |            |              |              |                 |            |          |       |   | 30 31 1 2 3 4 5                   |
|        |                    |            |              |              |                 |            |          |       |   | 6 7 8 9 10 11 12                  |
|        |                    |            |              |              |                 |            |          |       |   | 13 14 15 16 17 18 19              |
|        |                    |            |              |              |                 |            |          |       |   | 20 21 22 23 24 25 26              |
|        |                    |            |              |              |                 |            |          |       |   | 27 28 29 30 31 1 2                |
|        |                    |            |              |              |                 |            |          |       |   | 3 4 5 6 7 8 9                     |
|        |                    |            |              |              |                 |            |          |       |   | Exam Date : 22/08/2023            |
|        |                    |            |              |              |                 |            |          |       |   | Select Hr 🗸Select Min 🗸 AM/PM ? 🗸 |
|        |                    |            |              |              |                 |            |          |       |   |                                   |
|        |                    |            |              |              |                 |            |          |       |   |                                   |
|        |                    |            |              |              |                 |            |          |       |   | Submit Date and Time              |
|        |                    |            |              |              |                 |            |          |       |   |                                   |

#### ALLOCATE EXAM DATE AND TIME FOR STUDENT

- हॉल तिकीट या मेनू मध्ये तुम्ही विद्यार्थाला वाटेल ती दिनांक आणि वेळ सेट करून त्याची प्रिंट आऊट देऊ शकता.
- हॉल तिकीट चा फॉरमॅट खालील प्रमाणे राहील.

| UNIVERSAL ORGANIZATION, MAHARASHTRA<br>WWW.UNIVERSALONLINE.ORG    UNIVERSALONLINE.ORG@GMAIL.COM<br>Contact : 8010757099, 9860060497, 7385775098, 7972752513                                                                                                    |
|----------------------------------------------------------------------------------------------------|
|                                                                                                    |
| Candidate Name : SHITAL VINAY GUPTA                                                                                                    |
| Centre Name : ABHISHEK COMPUTER INSTITUTE                                                                                                    |
| Subjects : ACCOUNTING                                                                                                    |
| Exam Link : http://online.universalonline.org                                                                                                    |
| Username : UOE1001/1296                                                                                                    |
| Password : 1296@UOE2023                                                                                                    |
| Exam Date : 23/08/2023                                                                                                    |
| Exam Time: 11:00 AM                                                                                                    |
| SEAL & SIGN<br>CENTER HEAD OF INSTITUTE                                                                                                    |
| <u>सूचना / INSTRUCTIONS : Universal Organization Exam</u>                                                                                                    |
| 1. परीक्षार्थनि त्यांची परीक्षा सुरु होण्याच्या ३० मिनिटांपूर्वी परीक्षा केंद्रावर उपस्थित राहावे.                                                                                                    |
| 2. परीक्षार्थीन मोबाईल फोन किंवा इत्यादी कोणत्याही प्रकारचे इलेक्ट्रोनिक साहित्य किंवा इतर कोणत्याही प्रकारचे आक्षेपाई कागदपत्र परीक्षा कलावधीत<br>स्वतःज्वळ ठेऊ नये. परीक्षाकाळात असे साहित्य जवळ आठवून आत्यास तसेच मेरप्रकार आठवून आत्यास तसेच मेरप्रकार केल्यास निदर्शनास आत्यास त्या<br>परीक्षार्थी विरुद्ध भाद दि (IPC) अंतर्मत कारबाई करण्यात येईल. |
| 3. नियम व अटी लागू <b>*</b>                                                                                                    |

#### Student Login :

1. DASHBOARD

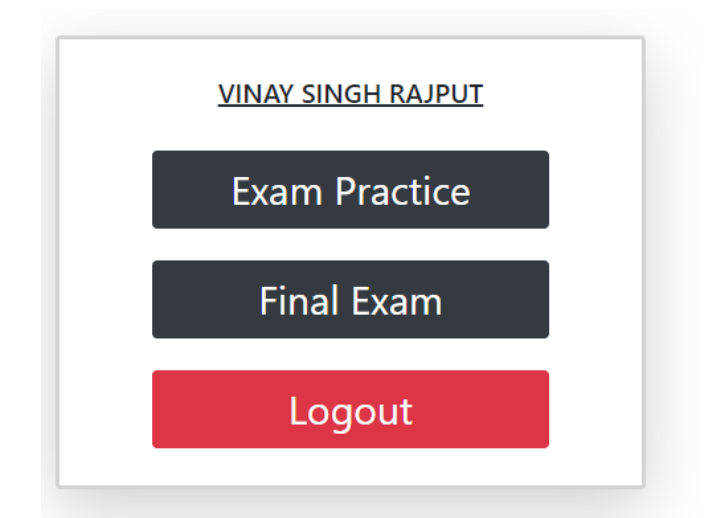

#### 2. EXAM PRACTICE

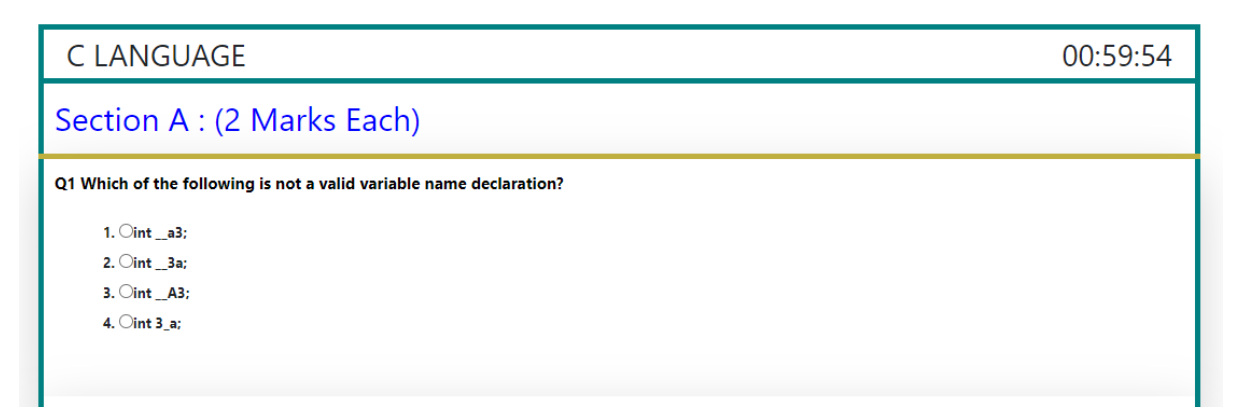

Practice exam result:

| Name : <b>VINAY SINGH RAJPUT</b><br>Total Question : 40<br>Questions Attempted : <b>40</b><br>Grade : <b>Bad</b><br>Marks : <b>38</b> |                     | Home Review         |
|----------------------------------------------------------------------------------------------------|---------------------|---------------------|
| Section A :-                                                                                                    | Section B :-        | Section C :-        |
| Correct Answers : 9                                                                                                    | Correct Answers : 4 | Correct Answers : 2 |
| Marks : <b>18</b>                                                                                                    | Marks : <b>12</b>   | Marks : 8           |

#### Exam review system:

### C LANGUAGE Section A : (2 Marks Each) Q1 Which of the following is not a valid variable name declaration? 1. (int \_a3; 2. (int \_3a; 3. (int \_A3; 4. (int 3\_a; 4. (int 3\_a; 4. (int 3\_a; 5. (int standardized) 2. (To avoid conflicts since assemblers and loaders use such names 3. (To avoid conflicts since library routines use such names 4. (To avoid conflicts with environment variables of an operating system)

Exam review system मध्ये तुम्ही सोडवलेले उत्तर आणि बरोबर उत्तर कोणते होते ते दाखविण्यात येते

Red : Wrong Answer

Green : Right Answer

 FINAL EXAM : चा मेनू ला क्लिक करताच एक्साम आधी ADMIN ला TEST पासवर्ड एंटर करावा लागेल त्याशिवाय एक्साम सुरु होणार नाही

| Enter Test Password | Submit |
|---------------------|--------|

एक्साम सुरु होण्या आधी १० SECONDS विद्यार्थाला INSTRUCTIONS वाचायला मिळतील आणि स्टार्ट चा बटण वर क्लिक केल्या नन्तरच एक्साम सुरु होईल.

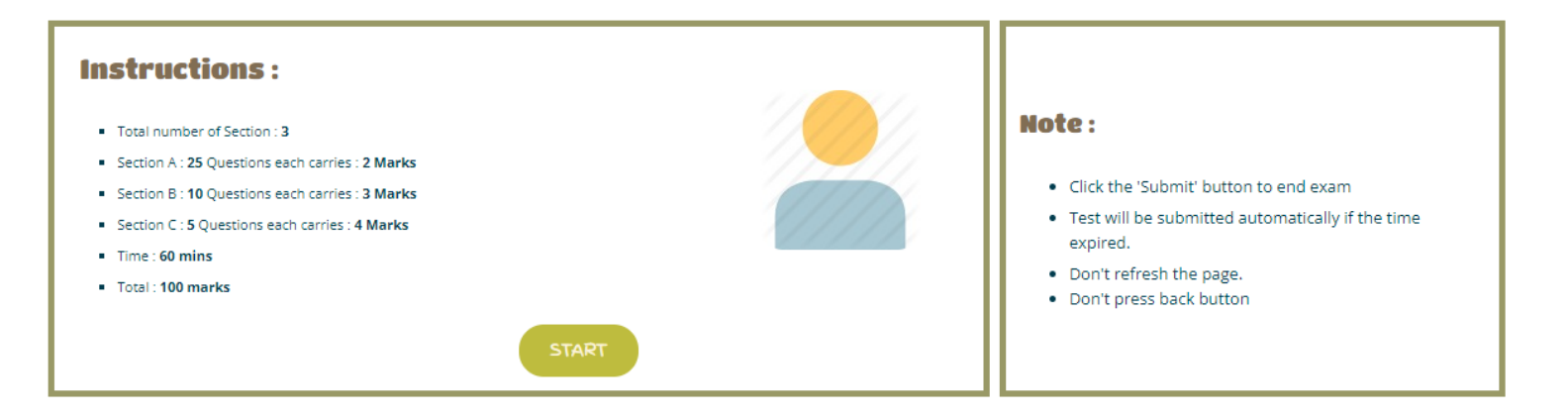

परीक्षा सुरु असतांना कृपया 'RELOAD' अथवा 'REFRESH' बटन Click करू नये, तसे केल्यास तुमची परीक्षा रद्द केल्या जाईल

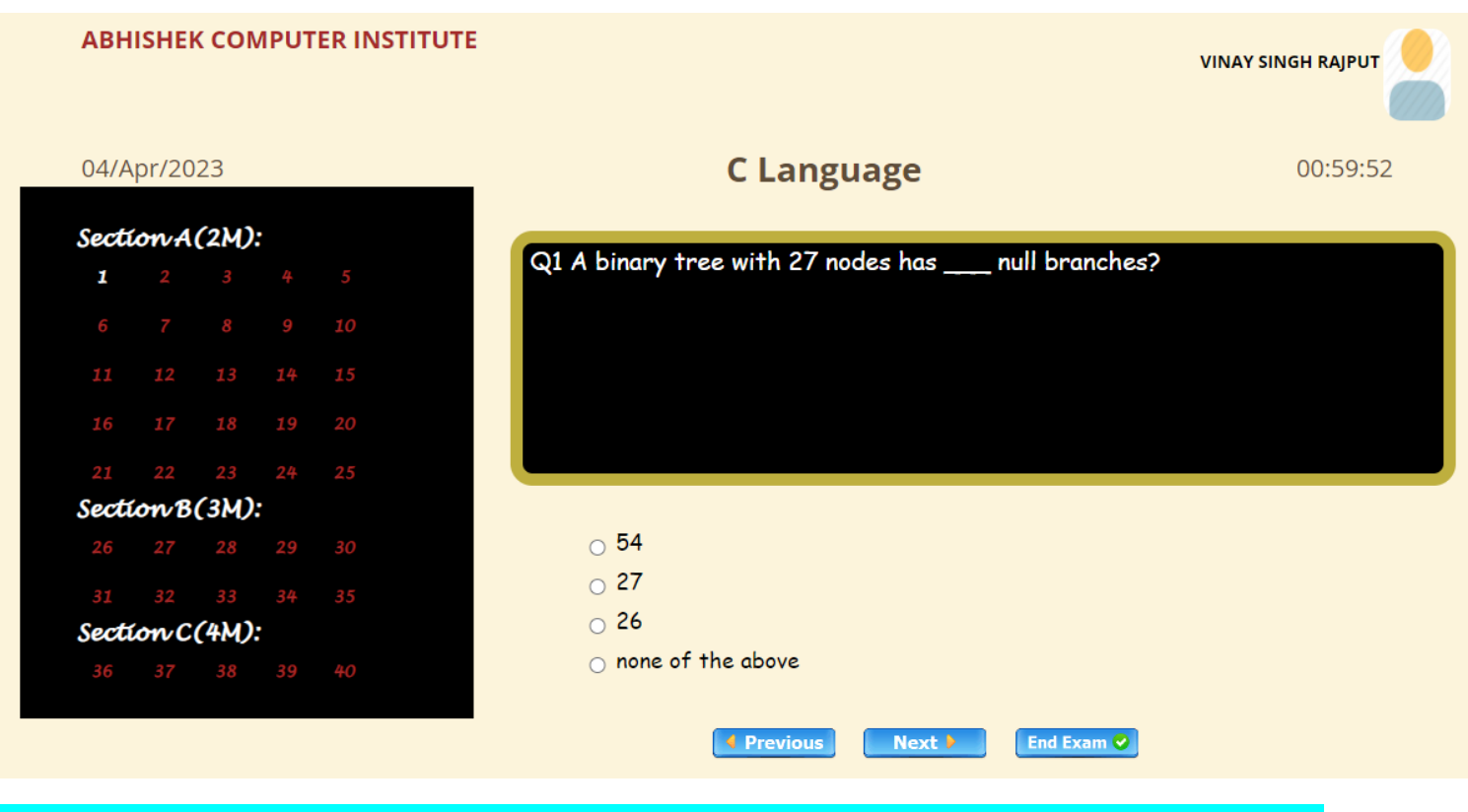

फायनल एक्साम मध्ये विद्यर्था चे नाव त्याचा फोटो आणि विषयाचे नाव तसेच इन्स्टिटयूट चे नाव दिलेले राहील

| UNIVERSAL ORGANIZATION        | Universal Organization<br>Recognize by Government<br>ISO 9001 : 2008 Certified Organization<br>Provisional Marksheet |                           |
|-------------------------------|----------------------------------------------------------------------------------------------------|---------------------------|
|                               | D                                                                                                    | ate:- 3/6/2023 16:20:08   |
|                               | Student Name:- VINAY SINGH RAJPUT                                                                                    |                           |
|                               | Institute Name:- ABHISHEK COMPUTER INSTITUTE                                                                         |                           |
|                               | Subject Name:- C LANGUAGE                                                                                            |                           |
|                               | Marks Obtained:- 20 / 100                                                                                            |                           |
|                               |                                                                                                    |                           |
| Student Sign                  | Grade System : (A++ :90 & above) (A+ :75 to 89) (A :60 to 74) (B+ : 50 to 59) (B :40 to 49)                          | Authorized Sign           |
| www.universa<br>hr@universale | lonline.org<br>online.org                                                                                            | Contact No:<br>8010757099 |

- फायनल एक्साम पूर्ण झाल्या नन्तर PROVISIONAL मार्कशीट GENERATE होईल ज्याची PRINTOUT काढून तुम्ही ती विद्यार्थाला देऊ शकता.
- विद्यार्थाचा मार्क्स मध्ये काही बदल करायचे असल्यास तुम्ही तुमचे लॉगिन करून मार्कात बदल करू शकता.
- मार्क्स फायनल झाल्यास UNIVERSAL ORGANIZATION कडून सर्टिफिकेट्स ७ ते ८ WORKING DAYS मध्ये मिळतील.

सर्टिफिकेट चे रेट्स खालील प्रमाणे राहतील तरी तुम्हाला वाटेल ते सर्टिफिकेट तसेच कोणत्याही विषयाचे सर्टिफिकेट तुम्ही ऑफिस कडून मागवू शकता

- 1. Single Certificate (Any Subject) : 120 Rs.
- 2. Certificate + Statement of Marks (Any Subject) : 150 Rs.
- 3. Diploma Any Subject (Certificate + Statement of Marks) : 200 Rs.

# Single Certificate : 120 Rs.

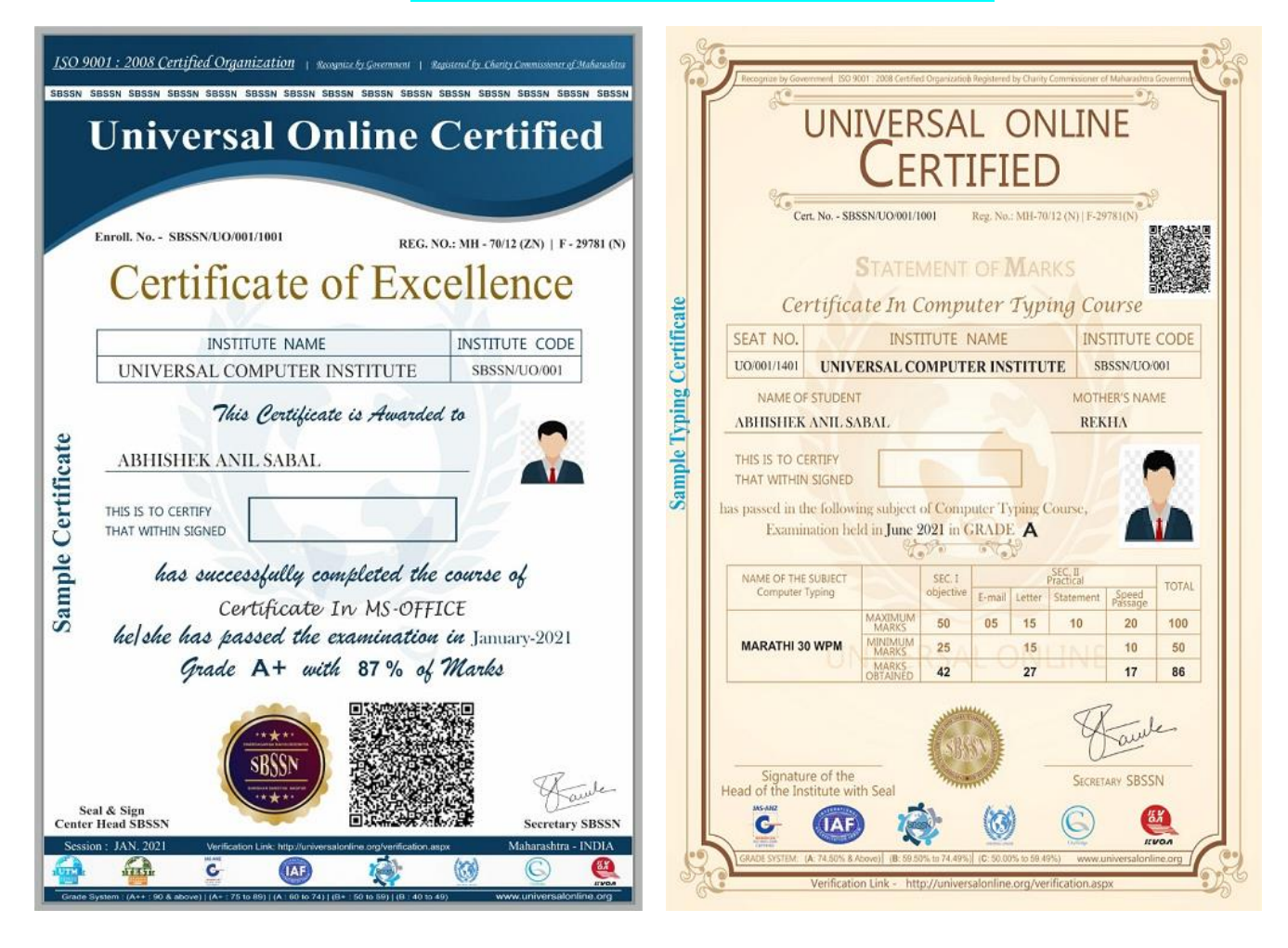

# Certificate + Statement of Marks : 150 Rs.

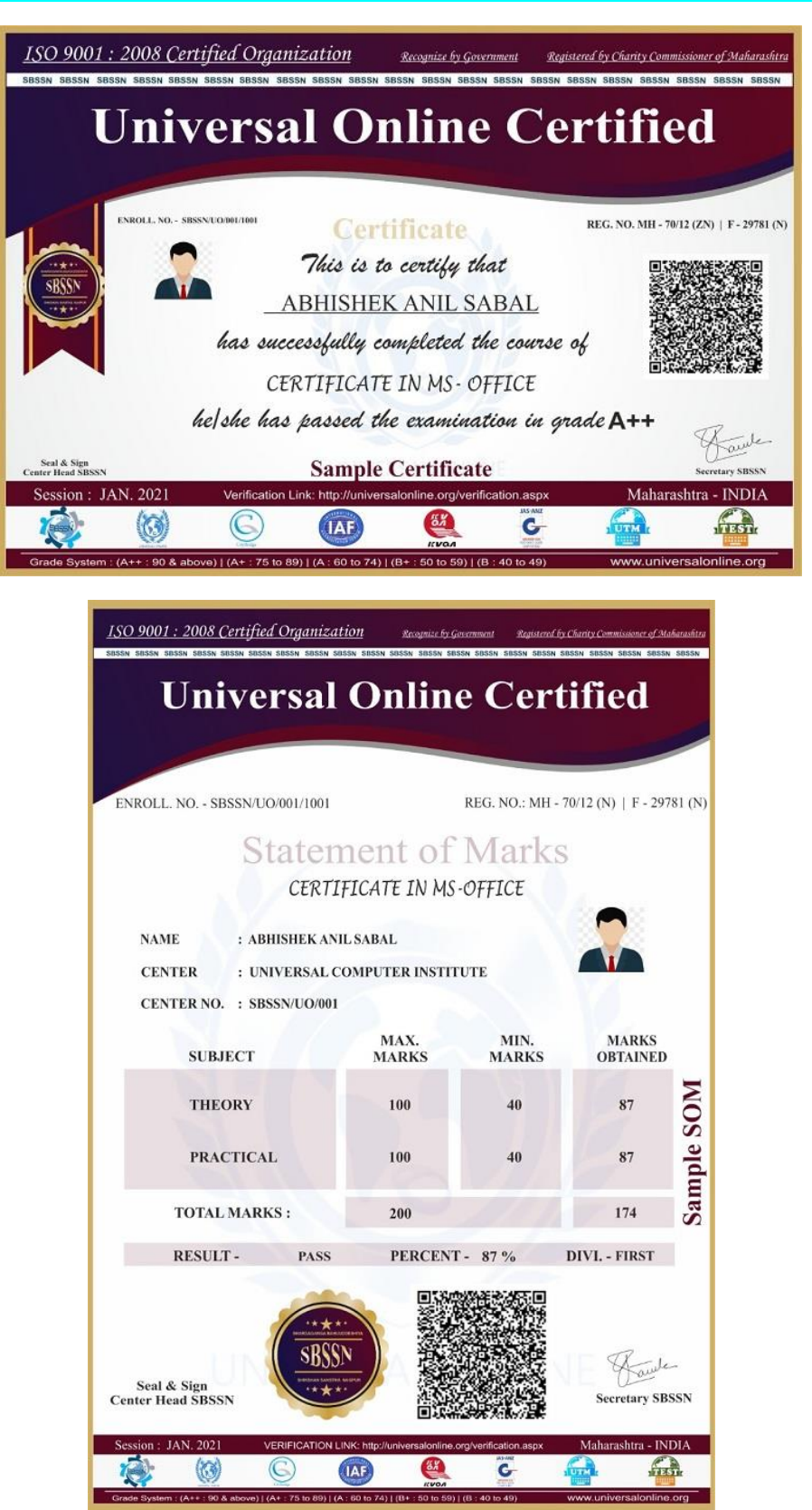

### Diploma : 200 Rs.

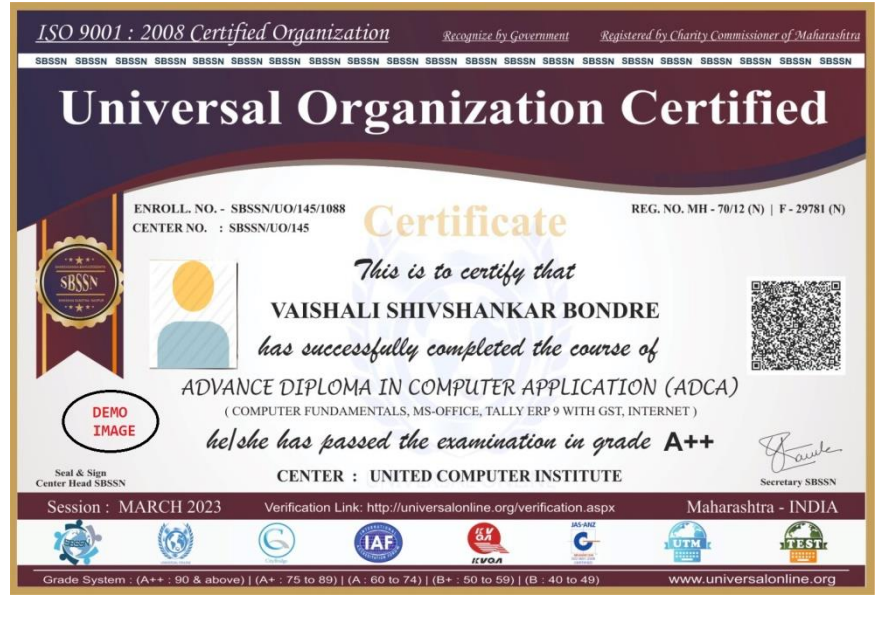

ISO 9001 : 2008 Certified Organization **Universal Organization Certified** ENROLL, NO. - SBSSN/UO/145/1088 REG. NO.: MH - 70/12 (N) | F - 29781 (N) Statement of Marks ADVANCE DIPLOMA IN COMPUTER APPLICATION (ADCA) : VAISHALI SHIVSHANKAR BONDRE NAME DEMO : UNITED COMPUTER INSTITUTE CENTER IMAGE CENTER NO. : SBSSN/UO/145 MAX. MARKS MIN. PRACTICAL MARKS MARKS OBTAINED THEORY MARKS OBTAINED PRACTICAL MAX. MARKS THEORY SUBJECT COMPUTER FUNDAMENTALS 100 100 40 88 94 MS-OFFICE 100 100 40 92 90 TALLY ERP 9 WITH GST 100 100 40 86 92 INTERNET 100 100 40 94 84 348 372 400 400 TOTAL MARKS : 800 MARKS OBTAINED : 720 RESULT - PASS PERCENT - 90 % DIVI. - FIRST SBSSN You Seal & Sign Center Head SBSSN Secretary SBSSN a - INDIA ..... C IAF 67 (G)

(B: 40 to 49)

+ : 75 to 89) | (A : 60 to 74) | (B+ : 56